## Update CyberPilot client secret for AD Sync with Azure AD Cloud

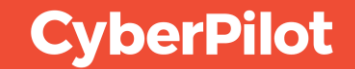

## Before you start...

This guide is for the old CyberPilot platform (eFront).

If you receive emails from noreply@security-platform.dk you are using this platform.

If you use the new CyberPilot platform (CyberPilot App) you can find the guide in our <u>knowledge portal</u>.

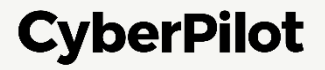

### Contents

Renew CyberPilot Client Secret in Azure AD

2 Update AD Client Secret in CyberPilot

3 Done

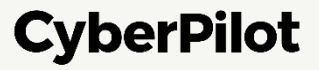

## **1** Renew CyberPilot Client Secret in Azure AD

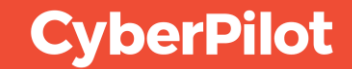

#### **Step 1**: Go to <u>https://portal.azure.com/</u>

#### Step 2: Click on "App registrations"

| $\begin{array}{ccc} \leftarrow & \rightarrow & \mathbf{C} & \bullet & portal.azu \\ \end{array}$ $\equiv & Microsoft Azure \end{array}$ | re.com/#home     (1) Go to https:            P Search resources, ervices, and docs (G+/)                                                         | s://portal.azure.com/                                                                                                    | ( 산 ☆ 😁 👅 🕸 🧔 🗯 ど 🛛 🚱<br>도 다구 다 ۞ ⑦ 주 Lab08admin@CPaware<br>CYBERPILOT (MAILDK)                                                                                      |
|----------------------------------------------------------------------------------------------------|----------------------------------------------------------------------------------------------------|----------------------------------------------------------------------------------------------------|----------------------------------------------------------------------------------------------------|
|                                                                                                    | Welcome to Azure!<br>Don't have a subscription? Check out the following option                                                                   | 15.                                                                                                    |                                                                                                    |
|                                                                                                    |                                                                                                    |                                                                                                    |                                                                                                    |
|                                                                                                    | Start with an Azure free trial<br>Get \$200 free credit toward Azure products and services,<br>plus 12 months of popular free services.<br>Start | Manage Microsoft Entra ID         Azure Active Directory is becoming Microsoft Entra ID.         Secure access for everyone.         View         Learn more 🕫 | Access student benefits<br>Get free software, Azure credit, or access Azure Dev Tools<br>for Teaching after you verify your academic status.<br>Explore Learn more 🖙 |
|                                                                                                    | Azure services<br>+ & & & & & & & & & & & & & & & & & & &                                                                                        | Enterprise<br>applications<br>Microsoft Entra<br>Password<br>(2)<br>Confi<br>registrations                                                                     | Click "App registrations"<br>guration Quickstart Virtual More services<br>p Values Center machines                                                                   |
|                                                                                                    | Resources                                                                                                    |                                                                                                    |                                                                                                    |
| https://portal.azure.com/#create/hu                                                                                                    | Name                                                                                                    | Туре                                                                                                    | Last Viewed                                                                                                    |

Slide 5

**CyberPilot** 

Step 3: Click "All applications"
Step 4: Search of the CyberPilot enterprise application you created
Step 5: Click on the CyberPilot enterprise application you created

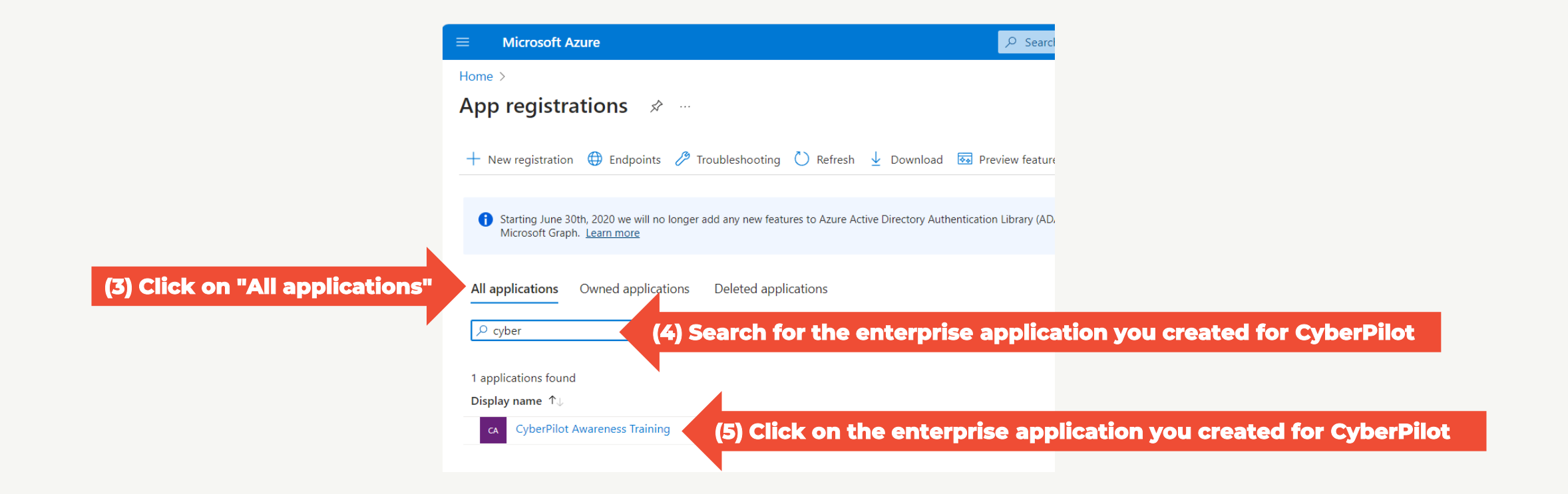

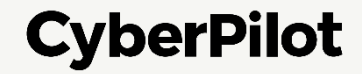

**Step 6**: Copy the following values to paste later in the CyberPilot application:

- Application (client) ID
- Directory (tenant) ID

Step 7: Click on "Add a certificate or secret"

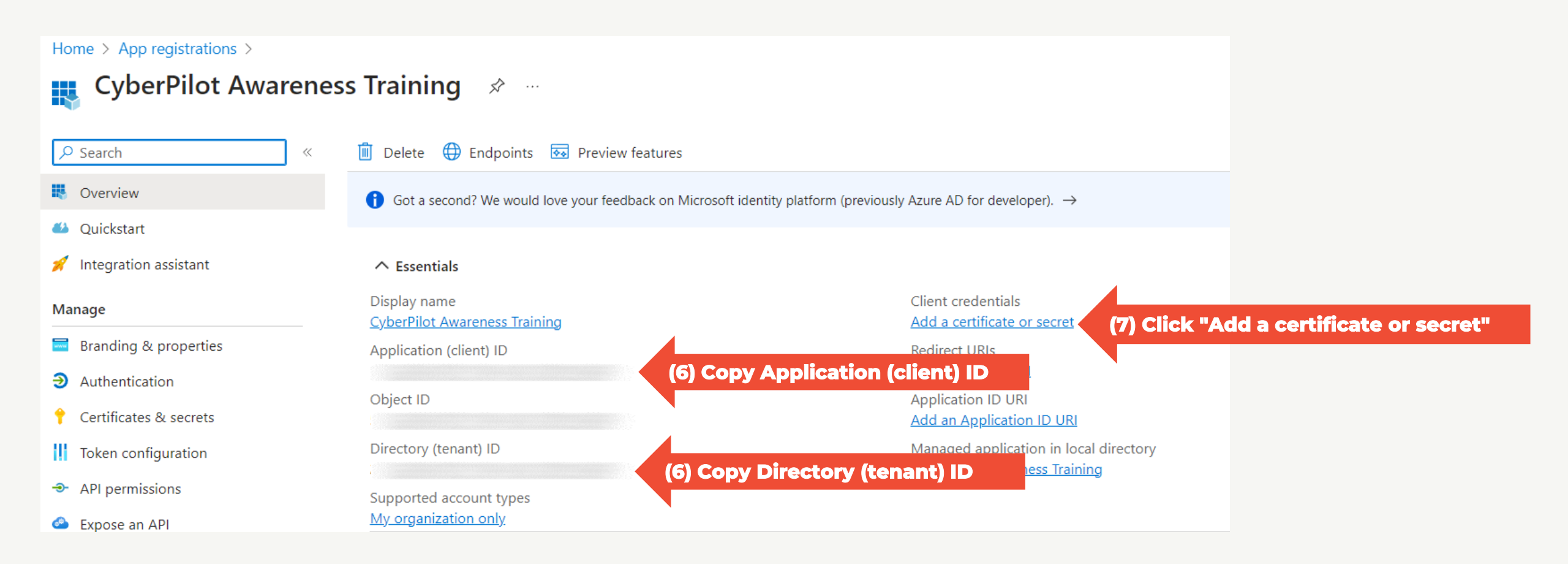

![](_page_6_Picture_6.jpeg)

#### **CREATE A CLIENT SECRET FOR THE CREATED ENTERPRISE APPLICATION**

Step 8: Click "+ New client secret"
Step 9: Insert a description, e.g., CyberPilot Awareness Training
Step 10: Set expire date to 24 months
Step 11: Click "Add"

![](_page_7_Picture_2.jpeg)

![](_page_7_Picture_3.jpeg)

CREATE A CLIENT SECRET FOR THE CREATED ENTERPRISE APPLICATION Step 12: Copy secret value to a safe location. Note: You will not be able to see this value again, so it is very important that you make a copy and store it in a safe place, such as a password manager.

| Home > App registrations > CyberPilot<br>CyberPilot Awarene | Awareness Training<br>ss Training   Certificates | & secrets 🛛 🖈                 |                                              |                             |                |
|-------------------------------------------------------------|--------------------------------------------------|-------------------------------|----------------------------------------------|-----------------------------|----------------|
| ₽ Search «                                                  | 🛜 Got feedback?                                  |                               |                                              |                             |                |
| 👯 Overview                                                  |                                                  |                               |                                              |                             |                |
| 🗳 Quickstart                                                | <b>i</b> Got a second to give us some feedbac    | $\langle ? \rightarrow$       |                                              |                             | ×              |
| 🚀 Integration assistant                                     |                                                  | :                             | al                                           |                             |                |
| Manage                                                      | scheme). For a higher level of assurance, w      | e recommend using a cert      | ificate (instead of a client secret) as a cr | edential.                   | using an HTTPS |
| 🔤 Branding & properties                                     |                                                  |                               |                                              |                             |                |
| Authentication                                              | Application registration certificates, see       | crets and federated credentia | als can be found in the tabs below.          |                             | ×              |
| 📍 Certificates & secrets                                    |                                                  |                               |                                              |                             |                |
| Token configuration                                         | Certificates (0) Client secrets (1)              | Federated credentials (       | D)                                           |                             |                |
| API permissions                                             | A secret string that the application uses t      | o prove its identity when r   | equesting a token. Also can be referred      | to as application password. |                |
| Expose an API                                               |                                                  |                               | (12) Copy secret v                           | alue                        |                |
| App roles                                                   | Hew client secret                                |                               |                                              |                             |                |
| A Owners                                                    | Description                                      | Expires                       | Value 🕕                                      | Secret ID                   |                |
| 👃 Roles and administrators                                  | CyberPilot Awareness Training                    | 1/21/2026                     |                                              |                             | D 道            |
| 0 Manifest                                                  |                                                  |                               |                                              |                             |                |
| Support + Troubleshooting                                   |                                                  |                               |                                              |                             |                |
| Troubleshooting                                             |                                                  |                               |                                              |                             |                |
| New support request                                         |                                                  |                               |                                              |                             |                |
|                                                             |                                                  |                               |                                              |                             |                |

![](_page_8_Picture_2.jpeg)

# Output and the second second secon

![](_page_9_Picture_1.jpeg)

**Step 1:** Login to CyberPilot eFront

Note: If you don't have access to eFront contact the CyberPilot responsible at your company **Step 2:** On the "Home" page click on the "Azure AD Integration"

| CyberPilot                    |                         |                   |                  |    |
|-------------------------------|-------------------------|-------------------|------------------|----|
| Home                          |                         |                   |                  |    |
| Courses                       | Curricula               |                   |                  |    |
| Users                         | Groups                  | Branches          |                  |    |
| Course enrolment<br>& Reports | Archive                 |                   |                  |    |
| Support                       | Azure AD<br>Integration | (1) Click on "Azu | re AD Integratio | on |

![](_page_10_Picture_3.jpeg)

Step 3: Enter client secret value – see slide 9
Step 4: Enter Directory (Tenant) ID – see slide 7
Step 5: Enter Application (Client) ID – see slide 7
Step 6: Click Save

| CyberPilot                           |                        |                                         |
|--------------------------------------|------------------------|-----------------------------------------|
| Home / Azure AD Integration          |                        |                                         |
| Insert Credentials from Azure Activ  | re Directory           |                                         |
| Client Secret                        | Client Secret (3)      | Enter Client Secret Value – See slide 9 |
| Tenant ID                            | Tenant ID (4) Ente     | er Directory (Tenant) ID – See slide 7  |
| Client ID                            | Client ID (5) Enter Ap | oplication (Client) ID - See slide 7    |
| Group ID                             |                        |                                         |
| Default Language                     | Danish                 | -                                       |
| Insert Fields from Azure Active Dire | ectory                 |                                         |
| Data field 1                         | department -           |                                         |
| Data field 2                         | manager -              |                                         |
| Data field 3                         | Extended Fields -      |                                         |
|                                      |                        |                                         |
| SAVE (6) Click                       | "Save"                 |                                         |
|                                      |                        | CyberPilot                              |

#### Step 7: Check that saved settings are working

| Azure AD Integration          |                 |                                                    |                                      |
|-------------------------------|-----------------|----------------------------------------------------|--------------------------------------|
| t Credentials from Azure Acti | ve Directory    |                                                    |                                      |
| Client Secret                 | Client Secret   |                                                    | _                                    |
| Tenant ID                     | Tenant ID       |                                                    |                                      |
| Client ID                     | Client ID       |                                                    | -                                    |
| Group ID                      |                 |                                                    | -                                    |
| Default Language              | Danish          | •                                                  | -                                    |
| t Fields from Azure Active Di | rectory         |                                                    |                                      |
| Data field 1                  | department      | •                                                  |                                      |
| Data field 2                  | manager         | •                                                  | -                                    |
| Data field 3                  | Extended Fields | ~                                                  |                                      |
|                               |                 |                                                    | (7) Check that cauch cattings are up |
| /E                            |                 | DATA SUCCESSFULLY SAVED, 4 USERS FOUND IN AD GROUP | (7) Check that saved settings are w  |

#### **CyberPilot**

#### Step 8: Check that users from your CyberPilot AD-group are synchronized correctly

| CyberPilot   |           |        |                   |               |        | DP -                   |
|--------------|-----------|--------|-------------------|---------------|--------|------------------------|
| Home / Users |           |        |                   |               |        |                        |
| ADD USER     |           |        |                   |               |        | SHOW 13 INACTIVE USERS |
| User         | User type | Branch | Registration date | Last log-in 🗸 | Active | Operations             |
| · · · · ·    | Admin     |        |                   |               |        | <b>(</b>               |
|              | Learner   |        |                   |               |        | +) 🕍 🖉 🛍               |
|              | Learner   |        |                   |               |        | +) 🕍 🖋 🛍               |
|              | Learner   |        |                   |               |        | →  ▲                   |
|              | Learner   |        |                   |               |        | +) 🕍 🖉 🛍               |
|              | Learner   |        |                   |               |        | →  ▲                   |
|              | Learner   |        |                   |               |        | +) 🕍 🖉 🛍               |
|              | Learner   |        |                   |               |        | +) 🕍 🖉 🛍               |
|              | Learner   |        |                   |               |        | +) 🕍 🖉 🛍               |
|              | Learner   |        |                   |               |        | +) 🕍 🖉 🛍               |
| _            | Learner   |        |                   |               |        | +) 🕍 🖉 🛍               |
|              | Learner   |        |                   |               |        | +) 🕍 🖉 🛍               |

If your users are not correctly synchronized, please reach out to your contact at CyberPilot.

CyberPilot

![](_page_14_Picture_0.jpeg)

![](_page_14_Picture_1.jpeg)